## JOB AID Using the Reports Tab in Saba

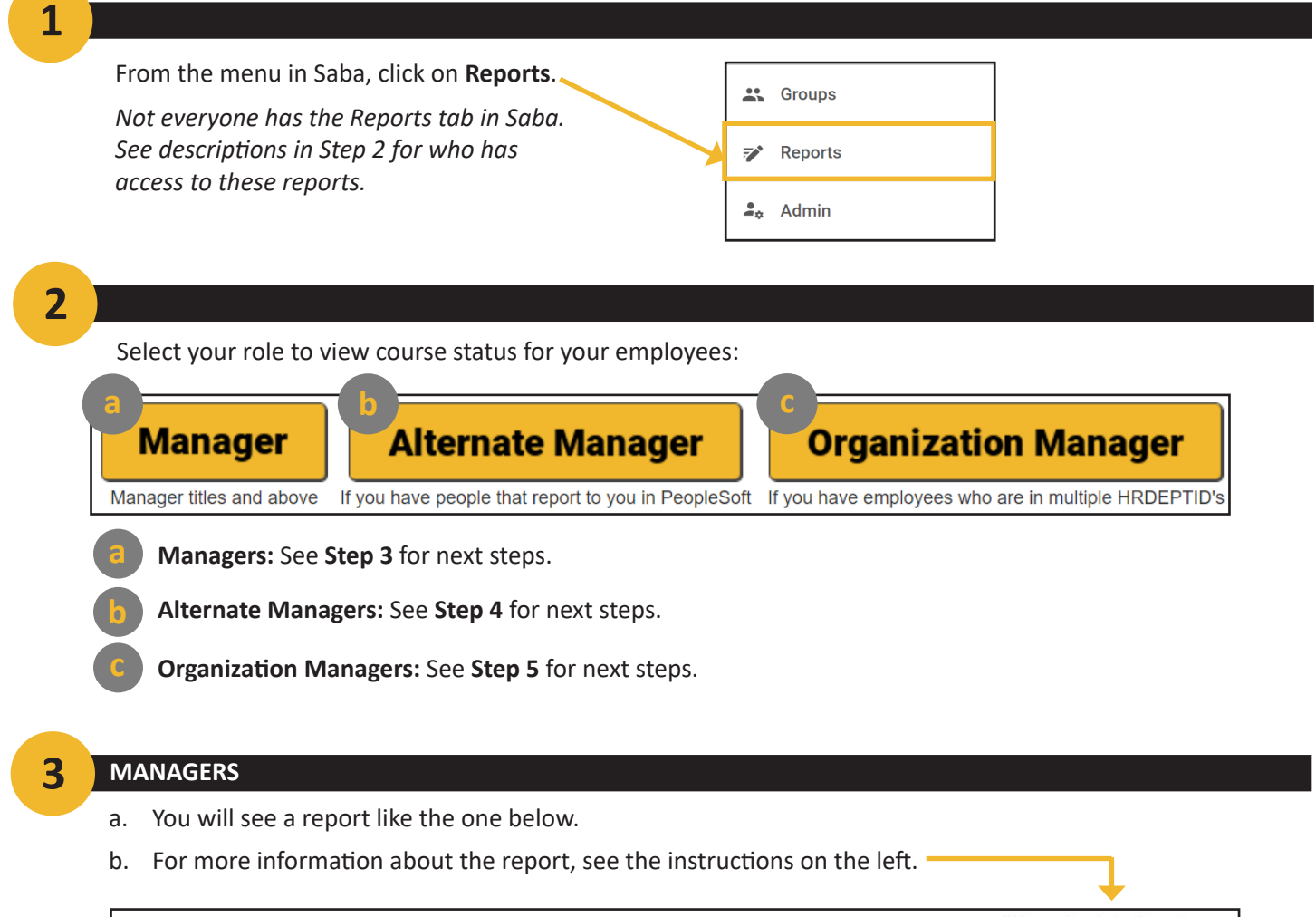

| My Team Co<br>Flat List   Repor | Course Completion Status Report<br>Instructions<br>To view a list of incomplete courses:<br>1. Find the employee's name on the<br>list below                  |                        |           |                        |                                                                                                    |  |  |  |
|---------------------------------|----------------------------------------------------------------------------------------------------|------------------------|-----------|------------------------|----------------------------------------------------------------------------------------------------|--|--|--|
| 🐳 Filters                       | <ol> <li>Use the arrow "&lt; &gt;" tabs on either<br/>side to view additional pages of</li> </ol>                                                             |                        |           |                        |                                                                                                    |  |  |  |
| = Team Course Completi          | ion Status 🗸                                                                                                    |                        |           | © ×                    | 3. Click the number in the "Not                                                                                 |  |  |  |
|                                 | <ol> <li>The list of courses yet to be<br/>completed by the employee will<br/>populate in the field below</li> <li>Use the scroll bar and/or arrow</li> </ol> |                        |           |                        |                                                                                                    |  |  |  |
|                                 | Course Activity Status                                                                                                    | Course Activity Status |           |                        |                                                                                                    |  |  |  |
| Person Full Name                | Not Evaluated                                                                                                    | Successful             | Suspended | Total                  |                                                                                                    |  |  |  |
| Rephares Part                   | 3                                                                                                    | 31                     | 34        | 68                     | To view a list of completed courses, clic<br>the number in the "Successful" column                              |  |  |  |
| April Arrest                    | 1                                                                                                    | 31                     | 6         | 38                     | next to the employee's name. A list of                                                                          |  |  |  |
| Report Brand                    | 2                                                                                                    | 20                     | 11        | 33                     | completed courses will populate below.                                                                          |  |  |  |
| Dance Status                    |                                                                                                    | 14                     | 18        | 32                     | Detailed Recents                                                                                                |  |  |  |
| Conjuste de Passas              | 3                                                                                                    | 25                     | 2         | 30                     | To view and download a full report of                                                                           |  |  |  |
| Density Page Match              | 2                                                                                                    | 22                     | 4         | 28                     | your team's completion status, click                                                                            |  |  |  |
| inc Brazero                     | 1                                                                                                    | 17                     | 9         | 27                     | here: My Team Completion Dashboard<br>This will open a new window where you                                     |  |  |  |
| Long Testing                    | 3                                                                                                    | 15                     | 8         | 26                     | will have the option to download the full                                                                       |  |  |  |
| Annual Television               | 1                                                                                                    | 13                     | 10        | 24                     | report to an excel file.                                                                                        |  |  |  |
| The Design                      |                                                                                                    | 13                     | 7         | 20                     | To view the specific services used                                                                              |  |  |  |
| Total                           | 16                                                                                                    | 201                    | 109       | 326                    | employees have yet to complete, click<br>here: Course Not Completed<br>Recort (Opens in a new window)           |  |  |  |
| Total Number o                  |                                                                                                    |                        |           |                        | The status of each course for each<br>employee will be listed in the<br>"Completed Course Status" column        |  |  |  |
| Person Full Name                | Person Username                                                                                                    | Course Title           | Class ID  | Course Activity Status | To view a list of courses completed by<br>each employee, click here: Course<br>Completed Report (Opens in a new |  |  |  |

## JOB AID Using the Reports Tab in Saba

4

## ALTERNATE MANAGERS

- a. Person Organization Name: Select the organization(s) you would like to report on.
- b. Person Status: Open dropdown menu and select Active, Leave, Paid Leave.
- c. Is Terminated: Leave as No.
- d. Optional: Search for Course ID and/or enter in Completed Courses on Date.
- e. Click Run.

|                                                        |    | a )                |       |            |   |
|--------------------------------------------------------|----|--------------------|-------|------------|---|
| Person Organization Name*                              | ×. | Type to search . Q | ~     | Active     | ħ |
| Person Status*                                         |    |                    | Jab V | Deceased   |   |
|                                                        | 3  | C                  |       | Leave      |   |
| s Terminated*                                          |    | No X               | < ~   | Paid Leave |   |
| Course Course ID                                       | ~  | Type to search . O | ~ ~   | Retired    |   |
|                                                        | 4  | Specific date      | ~     |            |   |
| Completed Courses (Transcript) Ended/Completed On Date |    | Specific date      | ~     | <b></b>    |   |

## 4 0

#### ORGANIZATION MANAGERS

- a. Is Organization Manager: Leave as Yes.
- b. Organization Manager Organization Name: Select the organization(s) you would like to report on.
- c. Is Terminated: Leave as No.
- d. Course Activity Status: Leave as is.
- e. Optional: Search for Course ID, Course Title, and/or Completed Course Date Marked Complete.

#### f. Click Run.

| Course Completion Organization Manager report - U   | Jser Report |                        | $\times$ |
|-----------------------------------------------------|-------------|------------------------|----------|
| Is Organization Manager*                            | Equal       | V Yes X V              |          |
| Organization Manager Organization Name*             | In          | Type to search . Q V   |          |
| Is Terminated*                                      | Equal       | Ad No X Y              |          |
| Course Activity Status*                             | In          | 4e Not Ev (+5 othe Q V |          |
| Course Course ID                                    | In          | Type to search . Q 🗸   |          |
| Course Title                                        | Equal       | Y Type to search Q     |          |
| Completed Courses (Transcript) Date Marked Complete |             | Specific date          |          |
|                                                     |             | CANCEL SAVE AND RUN    | IUN      |

# JOB AID Using the Reports Tab in Saba

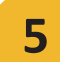

## TROUBLESHOOTING

### **Error on Manager Report**

If you see the message below and are a manager, submit an AskHR ticket to the CED Tech Team.

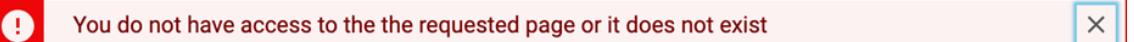

### **Error on Org Manager Report**

If you see the message below and are a manager, select the departments on the Alternative Manager Report.

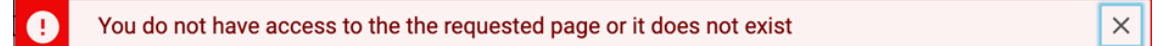

If you are not a Manager or an Organization Manager in Saba, but still have another Admin role, you can access reports via the Analytics page (Admin Home > Analytics Admin). Use the *"Course Not Completed by Department - User Report"* 

If you need assistance, please submit a request via AskHR: <u>https://mymuhealth.org/askhr</u> Select CED > Support > Other Issue